## การกำหนดค่าก่อนเริ่มใช้งาน ระบบ Smart Area สพป.เชียงใหม่ เขต 5 ปี พ.ศ. 2563

เมื่อเริ่มปีศักราชใหม่ พ.ศ. 2563 จำเป็นต้องกำหนดเลขทะเบียนหนังสือราชการ เช่น เลขทะเบียน หนังสือรับ เลขทะเบียนหนังสือส่ง และเลขทะเบียนคำสั่ง เป็นต้น ดังนั้นผู้ดูแลระบบจึงได้จัดทำคู่มือการตั้งค่า ระบบเลขทะเบียนหนังสือราชการ เพื่อเป็นแนวทางให้ผู้ใช้งานระบบปฏิบัติได้อย่างถูกต้อง ดังนี้

1. Login เข้าระบบตามปกติ

| AMSS++ ×                                      |                                                                                                    | tigaqaa                                          |
|-----------------------------------------------|----------------------------------------------------------------------------------------------------|--------------------------------------------------|
| ← → C ① 202.143.173.166/amsspp/index.php      | )                                                                                                    | 무☆ :                                             |
| 🔢 แลม 📑 Facebook Ġ Google 🗈 YouTube 🎹 ++      | สพป.เชียงไหม่ เขต 🗧 🗋 AMSS++ 👍 SMART-OBEC 👍 STOU Student W                                                                                                    | /eb Sr 🛄 PRTG Traffic Grapher 🛛 😽 🧾 นักมาร์กอินๆ |
| AMSS++ สำนักงานเขดพื้นที่การศึก               | ษาประถมศึกษาเขียงใหม่ เขด 5                                                                                                    |                                                  |
|                                               |                                                                                                    | ผู้ใช้ : ปวรปรัชญ์ ผื้นดื้ม [ออกจากระบบ]         |
| บริหารงานทั่วไป บริหารงบประมาณ บริหารงานบุคคล | บริหารงาบวิชาการ แจ้งเดือน ผู้ใช้(User)                                                                                                    | Version 4.11                                     |
|                                               | SMART AREA CHIANGANA S<br>AREA CHIANGANA S<br>AREA C | 3                                                |

2. ไปที่เมนู **บริหารงานทั่วไป** หลังจากนั้นเลือก **ทะเบียนหนังสือราชการ** ดังภาพ

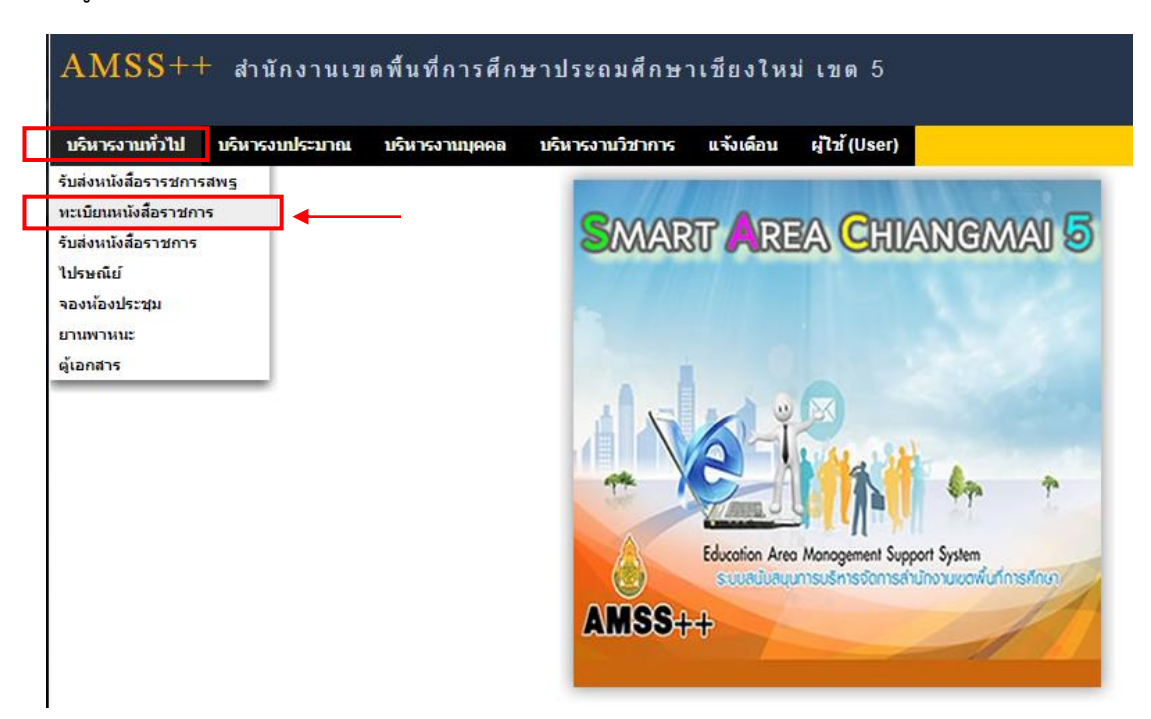

| AMSS                  | ++ สำนัก                                                                                             | างานเขตพื้นที่ก                                   | ารศึกษาประถม      | มศึกษาเชียง   | ใหม่เขด 5          |        |
|-----------------------|----------------------------------------------------------------------------------------------------|---------------------------------------------------|-------------------|---------------|--------------------|--------|
| ทะเบอนท<br>รายการหลัก | ดั้งค่าระบบ                                                                                          | ง<br>ทะเบียนหนังสือรับ                            | ทะเบียนหนังสือส่ง | ทะเบียนคำสั่ง | ทะเบียนเกียรดิบัดร | คู่มือ |
|                       | กำหนดเจ้าหน้า<br>กำหนดปีปฏิทิน<br>กำหนดเลขที่หา<br>กำหนดผู้ลงนาง<br>กำหนดผู้ตรวจง<br>หะเบียนเกียรดิง | ที่<br>นังสือ<br>มเกียรติบัตร<br>สอบการลง<br>มัตร |                   | R             | Registe            | r      |

## 3. ไปที่เมนู **ตั้งค่าระบบ** หลังจากนั้นให้เลือก **กำหนดปีปฏิทิน** เพื่อกำหนดค่า ดังภาพ

## 4. ให้กดปุ่ม เพิ่มปีปฏิทิน

| AMSS       | ++ สำนัย    | กงาน    | เขดพื้นที่        | การ                   | ศึกษาประถมศึกเ         | ษาเชียงใหม่ เขต              | 5                 |                        |    |               |
|------------|-------------|---------|-------------------|-----------------------|------------------------|------------------------------|-------------------|------------------------|----|---------------|
| ทะเบียนหา  | ไงสือราชกา  | 5       |                   |                       |                        |                              |                   |                        | ę  | มู้ใช้ : ปวรป |
| รายการหลัก | ตั้งค่าระบบ | ทะเบี   | ยนหนังสือรับ      | и                     | ะเบียนหนังสือส่ง ทะเ   | บียนคำสั่ง ทะเบียนเกีย       | รติบัตร คู่มือ    |                        |    |               |
|            |             | เพิ่มปี | ปฏิทิน            | ]≁                    |                        | กำหนดปีป                     | ฏิทิน             |                        |    |               |
|            |             | ที่     | ปีปฏิทิน ทะ<br>ปั | ปี<br>เบียน<br>งจุบัน | เลขหนังสือรับเริ่มต้น  | เลขหนังสือส่งเริ่มต้น        | เลขคำสั่งเริ่มต้น | เลขเกียรดิบัตรเริ่มดัน | ลบ | แก้ไข         |
|            |             | 1       | 2559              | <b>`</b>              | 1                      | 1                            | 1                 | 1                      | ×  | Ż             |
|            |             | กรณี    | ต้องการปิดกา      | ารใช้งา               | านทะเบียนใด ให้กำหนดค่ | าเริ่มด้นทะเบียนนั้นเป็นศูนย | 1 (0)             |                        |    |               |

5. หลังจากที่กดปุ่ม **เพิ่มปีปฏิทิน** แล้ว ให้กำหนดรายละเอียดเลขทะเบียนหนังสือต่างๆ ดังภาพ

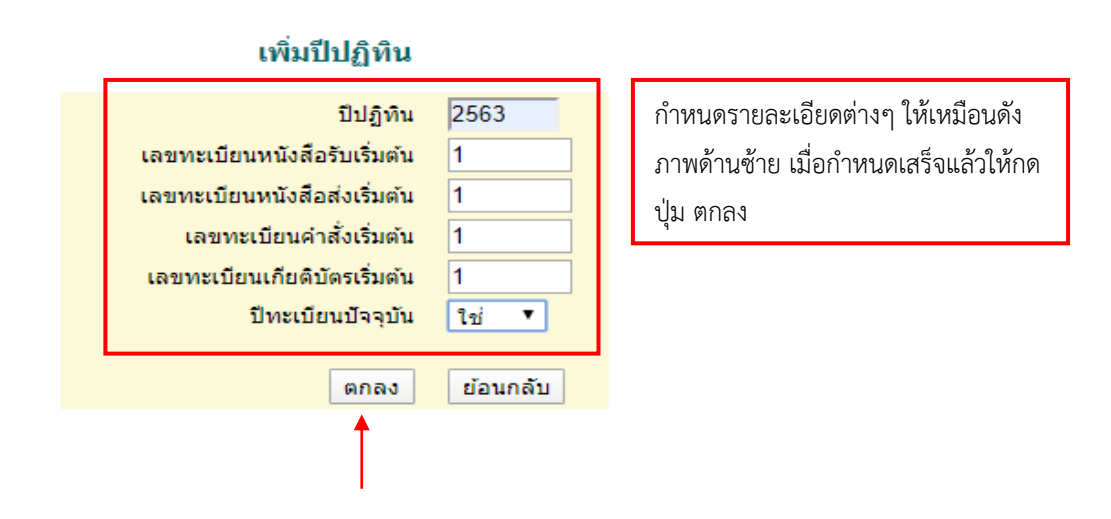

6. ได้ผลการกำหนดค่าระบบ ดังภาพ เสร็จสิ้นการกำหนดค่า เพื่อรับ-ส่ง หนังสือราชการในปี พ.ศ. 2563

| 1911 H | weith      | แหน่งต้อ                  | รับ พระเมียนหนัง          | อื่อต่อ พระเมียนส          | าลัง พระเมือนเท้ | อรดิมัตร คู่มีก            |          |      |
|--------|------------|---------------------------|---------------------------|----------------------------|------------------|----------------------------|----------|------|
|        |            |                           |                           | กำหนดปีปรู                 | ฏิทิน            |                            |          |      |
| เพิ่ม  | បឹងភ្នំមើល | ]                         |                           |                            |                  |                            |          |      |
| ជ      | ปีปฏิพิษ   | ปี<br>พระบัยน<br>ปัจจุบัน | ເລນທພິງກົລອັນເອັ່ນ<br>ຜົນ | ເລານຫນັວສົລສ່ວເຮັ່ນ<br>ຜົນ | เลขตำสังเริ่มต้น | เลขเกียรตีบัตรเริ่ม<br>ตับ | ลบ       | with |
| 1      | 2559       | ×                         | 1                         | 1                          | 1                | 1                          | ×        | 1    |
| 2      | 2560       | ×                         | 1                         | 1                          | 1                | 1                          | ×        | 1    |
| 3      | 2561       | *                         | 1                         | 1                          | 1                | 1                          | $\times$ | 1    |
| 4      | 2562       | ×                         | 1                         | 1                          | 1                | 1                          | ×        | 1    |
| 5      | 2562       | *                         | 1                         | 1                          | 1                | 1                          | ×        | 1    |
| 6      | 2563       | - <b>*</b>                | 1                         | 1                          | 1                | 1                          | ×        | 1    |

ขอบคุณครับ

\*\*\*\*\*\*

พบปัญหาการใช้งาน ติดต่อ นายปวรปรัชญ์ ฝั้นติ๊บ ผู้ดูแลระบบ โทร. 088-5937459

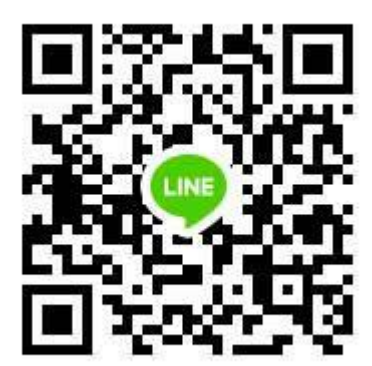